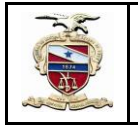

### PROCEDIMENTOS OPERACIONAIS

## AVALIAÇÕES NO SISTEMA SIGA-DOC

### 1. Como devo proceder para encaminhar minha Avaliação de desempenho em Estágio Probatório ou Avaliação Periódica de Desempenho?

As avaliações devem ser encaminhadas por SIGA-DOC, com preenchimento de formulário disponível no próprio SIGA-DOC ou anexando o formulário de avaliação digitalizado, disponível no Portal Interno – formulários.

### 2. Onde estão disponíveis os Formulários de Avaliação, no SIGA-DOC?

2.1. Inicia-se um NOVO SIGA-DOC;

2.2. Utilizando o tipo de documento **Memorando**, seleciona-se um dos Modelos de formulários de avaliação:

# SGP – Avaliação de Desempenho do Servidor em Estágio Probatório SGP – Avaliação Periódica de Desempenho do Servidor;

### 3. Quem poderá criar o SIGA-DOC para encaminhamento das Avaliações?

O documento (SIGA-DOC), poderá ser criado tanto pelo avaliado quanto pelo avaliador;

# 4. Como deverá ser o procedimento quando o SIGA-DOC for criado pelo avaliado?

Quando o SIGA-DOC for criado pelo avaliado, o chefe imediato (avaliador) deverá ser colocado como **subscritor**.

### 5. De que forma o AVALIADO realiza o procedimento no SIGA-DOC?

5.1. Após a criação de um NOVO SIGA-DOC;

5.2. Utilizando o tipo de documento **Memorando**, seleciona-se um dos Modelos de formulários de avaliação:

# SGP – Avaliação de Desempenho do Servidor em Estágio Probatório SGP – Avaliação Periódica de Desempenho do Servidor;

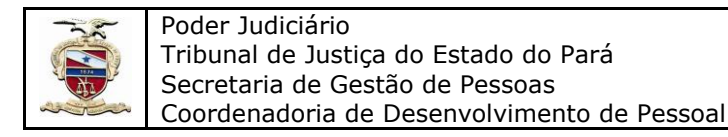

| SIGA Docur                         | rentos Q <sub>Bueca</sub>                                                                                                    |
|------------------------------------|----------------------------------------------------------------------------------------------------|
|                                    |                                                                                                    |
| NOVO                               |                                                                                                    |
| Dados básicos:                     |                                                                                                    |
| Origem:                            | Interno Produzido V Data: Acesso Limitado ao órgão (padrão) V                                                                                                    |
| Subscritor:                        | Substituto                                                                                                    |
| Função;<br>Lotação;<br>Localidade: | (Opcionalmente informe a função e a lotação na forma: Função;Lotação;Localidade)                                                                                                    |
| Destinatário:                      | Órgão Integrado 🗸                                                                                                    |
| Tipo:                              | Memorando V                                                                                                    |
| Modelo:                            | Memorando Circular<br>Memorando (Modelo Padrão)                                                                                                    |
| Preenchimento<br>Automático:       | SA - Solicitado de Velculo<br>SA - Solicitado de Velculo<br>SA - Termo de neterência para aquisição de bens<br>SEPLAN - Redenido de Vagem                                                                    |
| Cla ssificaça o:                   | SGP - A valiação de Desempenho do Servidor em Estágio Probatório<br>SGP - A valiação Periódica de Desempenho do Servidor                                                                                     |
| Descrição:                         | SOP - Solicitação de Autoração de Hon Extra<br>SOP - Solicitação de Autoração de Hon Extra<br>SOP - Solicitação de catastamento de prestator de serviços terroitizado titivos, gêne ro masculino e singular) |
| Dados complemen                    | SGP - Solicitação de Cadasto de Instrutores Internos<br>Solicitação de Desarquivamento                                                                                                    |
| Texto                              | • •                                                                                                    |

Fig.1: Exemplo de seleção de formulários, conforme descrito nos itens 4 e 5 acima.

5.3. No item DESCRIÇÃO, preencher com a avaliação a qual se refere e com o nome e matrícula do servidor avaliado;

5.4. Nos dados complementares informar o número da matrícula do servidor avaliado, o que levará ao preenchimento automático dos dados a seguir: Nome, Setor e Cargo;

5.5. O avaliado deverá preencher somente a **Data da Posse** e o **Período** ou **Etapa de Avaliação**, e sem preencher nenhum dos campos referentes aos Conceitos, deverá finalizar o documento, criando assim um número de SIGA-DOC, com um documento pendente de assinatura pelo avaliador;

Obs: Quando houver dúvida sobre o período de sua avaliação, entre em contato com a DDAP.

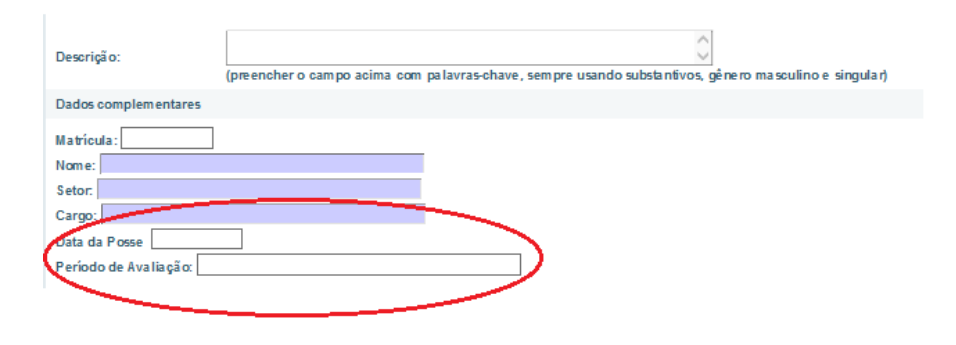

Fig.2: Exemplo do item 5.5

5.6. O referido documento, apresenta-se preenchido, automaticamente, com o conceito "Ótimo" em todos os itens de avaliação, os quais deverão ser EDITADOS pela chefia imediata (avaliador), inserindo os **conceitos** que achar pertinentes. Para os conceitos "Regular" ou "Insuficiente", será obrigatório o preenchimento dos comentários;

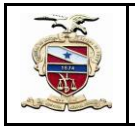

Poder Judiciário Tribunal de Justiça do Estado do Pará Secretaria de Gestão de Pessoas Coordenadoria de Desenvolvimento de Pessoal

5.7. Após a atribuição dos conceitos, o avaliador deverá finalizar o documento e assiná-lo, o qual estará, imediatamente, disponível para o avaliado;

5.8. Caso o servidor avaliado **esteja de acordo** com os conceitos, fará o seguinte Despacho Curto: "Ciente. De acordo" e em seguida deverá encaminhar o SIGA-DOC à Divisão de Desenvolvimento e Avaliação de Pessoal – DDAP;

5.9. Caso o servidor avaliado **não esteja de acordo** com os conceitos, deverá anexar um documento solicitando "Pedido de Reconsideração", detalhando quais os pontos divergentes e respaldando sua solicitação, ao final, deverá encaminhar o SIGA-DOC à Divisão de Desenvolvimento e Avaliação de Pessoal – DDAP.

### Obs:

- O setor fará os procedimentos necessários de acordo com as Resoluções 002/2010 e 003/2010 – encaminhando o referido pedido de reconsideração para análise da chefia imediata.

- Um dos principais objetivos, é que haja um feedback, por parte da chefia imediata quanto aos conceitos atribuídos aos servidores, ressaltando pontos fortes e enfatizando o que pode ser melhorado.

6. Como deverá ser o procedimento quando o SIGA-DOC for criado pelo avaliador?

Quando o **SIGA-DOC** for criado pelo avaliador (chefe imediato), este será o **subscritor**.

### 7. De que forma o AVALIADOR realiza o procedimento no SIGA-DOC?

7.1. Após a criação de um NOVO SIGA-DOC;

7.2. Utilizando o tipo de documento **Memorando**, seleciona-se um dos Modelos de formulários de avaliação:

SGP – Avaliação de Desempenho do Servidor em Estágio Probatório
SGP – Avaliação Periódica de Desempenho do Servidor;

| - Pode          | er Judiciário                                                                                                    |  |  |
|-----------------|----------------------------------------------------------------------------------------------------|--|--|
| Trib            | 🔹 🛛 Tribunal de Justica do Estado do Pará                                                                        |  |  |
| Soci            |                                                                                                    |  |  |
| Seci            | etalla de Gestao de Fessoas                                                                                      |  |  |
| Coo             | rdenadoria de Desenvolvimento de Pessoal                                                                         |  |  |
|                 |                                                                                                    |  |  |
|                 |                                                                                                    |  |  |
| SIGA Doct       | imentos Q. Bueca                                                                                                 |  |  |
|                 |                                                                                                    |  |  |
| NOVO            |                                                                                                    |  |  |
| Dados bá sigos: |                                                                                                    |  |  |
| Dados da sitos. |                                                                                                    |  |  |
| Origem:         | Intemo Produzido V Data: Acesso Limitado ao órgão (padão) V                                                      |  |  |
| Subscritor:     |                                                                                                    |  |  |
| Funcão          |                                                                                                    |  |  |
| Lotação;        | (Opcionalmente informe a função e a lotação na forma: Função;Lotação;Localidade)                                 |  |  |
| Localida de :   |                                                                                                    |  |  |
| Destinatário:   | Órgão Integrado 💙 🛛 👘                                                                                            |  |  |
| Tipo:           | Memorando Y                                                                                                    |  |  |
|                 | Hemonodo Circular                                                                                                |  |  |
| Modelo:         | Memorando (Modelo Padrao)<br>SA - Solinitarão de Cónias Xenonráticas                                             |  |  |
| Preenchimento   | SA - Solicitação de Veículo                                                                                      |  |  |
| A utomatico:    | SA - termo de reterioria para aquisição de bens<br>SEPLAN - Relatório de Viagem                                  |  |  |
| Cla ssificação: | SEPLAN, Soliciteste de Proceedona de constructional de la construcción de la construcción de la construcción de  |  |  |
|                 | SGP - A diagab Periodica de Desempenho do Ser doi ante sago nocación                                             |  |  |
| Descrição:      | SGP - Soliticação de Autoração de Hone Extra                                                                     |  |  |
|                 | SGP - Solicitação de cadastramento de prestador de serviços terceirizado titivos, gê ne ro masculino e singular) |  |  |
| Dados compleme  | j Sur - Solicitação de Cadastro de Instrutores Internos<br>m <sup>1</sup> Solicitação de Desarquivamento         |  |  |
| Texto           |                                                                                                    |  |  |
|                 |                                                                                                    |  |  |

Fig.3: Exemplo de seleção de formulários, conforme descrito nos itens 6 e 7 acima.

7.3. No item DESCRIÇÃO, preencher com a avaliação a qual se refere, com o nome e matrícula do servidor avaliado;

7.4. Nos dados complementares, informar o número da matrícula do servidor avaliado, o que levará ao preenchimento automático dos dados a seguir: Nome, Setor e Cargo;

7.5. O avaliador deverá preencher a **Data da Posse** e o **Período** ou **Etapa de Avaliação**, para então iniciar o preenchimento do formulário, inserindo os conceitos que achar pertinentes, lembrando que para conceitos "Regular" ou "Insuficiente", os comentários serão obrigatórios;

| Descrição:           | (preencher o campo acima com palavras-chave, sempre usando substantivos, gênero masculino e singular) |
|----------------------|----------------------------------------------------------------------------------------------------|
| Dados complementares |                                                                                                    |
| Matricula:           |                                                                                                    |

Fig.4: Exemplo do item 7.5

7.6. Após finalizar a avaliação, o avaliador deve assinar o documento e fazer a transferência deste para a matrícula do avaliado, para que o mesmo tome ciência dos conceitos atribuídos na avaliação;

7.7. O avaliado, posteriormente, deve encaminhar sua avaliação à Divisão de Desenvolvimento e Avaliação de Pessoal – DDAP;

7.8. Caso o servidor avaliado **esteja de acordo** com os conceitos, fará o seguinte Despacho Curto: "Ciente. De acordo"; e em seguida deverá encaminhar o SIGA-DOC à Divisão de Desenvolvimento e Avaliação de Pessoal – DDAP;

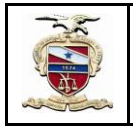

Poder Judiciário Tribunal de Justiça do Estado do Pará Secretaria de Gestão de Pessoas Coordenadoria de Desenvolvimento de Pessoal

7.9. Caso o servidor avaliado **não esteja de acordo** com os conceitos, deverá anexar um documento solicitando "Pedido de Reconsideração", detalhando quais os pontos divergentes e respaldando sua solicitação, ao final, deverá encaminhar o SIGA-DOC à Divisão de Desenvolvimento e Avaliação de Pessoal – DDAP.

#### Obs:

- O setor fará os procedimentos necessários de acordo com as Resoluções 002/2010 e 003/2010 – encaminhando o referido pedido de reconsideração para análise da chefia imediata.

- Um dos principais objetivos, é que haja um feedback, por parte da chefia imediata quanto aos conceitos atribuídos aos servidores, ressaltando pontos fortes e enfatizando o que pode ser melhorado.

8. No formulário físico (impresso) da avaliação, o avaliado e o avaliador assinam. Como essa assinatura ocorre via SIGA-DOC?

Por meio da assinatura digital (*token*), utilizada tanto para ciência, quanto para encaminhamentos.